# **Configure and Troubleshoot CVI for Microsoft Teams**

# Contents

| Introduction                                                                           |
|----------------------------------------------------------------------------------------|
| Prerequisites                                                                          |
| Requirements                                                                           |
| Components Used                                                                        |
| Background Information                                                                 |
| Required Ports                                                                         |
| Supported Device Types for One Button to Push (OBTP)                                   |
| Configuration                                                                          |
| Set Up the Video Integration in Control Hub                                            |
| Troubleshoot                                                                           |
| Case 1. Command Install-Module not Recognized in Windows Power Shell                   |
| Case 2. Command Install-Module not Recognized in Windows PowerShell                    |
| Case 3. Meeting is Scheduled but is not Displayed on the Device                        |
| Case 4. MS Teams License is Assigned, but Meeting is still not Displayed on the Device |
| Verify                                                                                 |
|                                                                                        |

## Introduction

This document describes how to configure and troubleshoot Cisco Video Integration (CVI) with Microsoft Teams (MS Teams) integration.

# Prerequisites

#### Requirements

Cisco recommends that you have knowledge of these topics:

- Webex Control Hub general configuration
- Office 365 (O365) general configuration
- Endpoint web admin configuration
- Windows Power Shell configuration
- Webex Edge for Devices configuration

#### **Components Used**

The information in this document is based on these software and hardware versions:

- O365 Admin Site
- Cisco WebEx Control Hub with A-MST-WX-CVI-ROOMS license
- Windows Power Shell version 5.1

• DX70 with Webex Edge for Devices

The information in this document was created from the devices in a specific lab environment. All of the devices used in this document started with a cleared (default) configuration. If your network is live, ensure that you understand the potential impact of any command.

## **Background Information**

#### **Required Ports**

Ports required for signaling:

| Video Device                                    | Protocol | Port<br>Number(s) |  |
|-------------------------------------------------|----------|-------------------|--|
| Webex device registered to your<br>organization | TCP      | 443               |  |
| Other SIP video device                          | TCP      | 5060/5061         |  |

Ports required for media:

| Video Device                                  | Protocol | Port Number(s) |
|-----------------------------------------------|----------|----------------|
| Webey device registered to your ergenization  | TCP/UDP  | 5004           |
| Theorem General Constant of your organization | UDP      | 33434          |
| Other SIP video device                        | UDP      | 36000-59999    |

#### Supported Device Types for One Button to Push (OBTP)

- Webex Board, Room, and Desk devices
- Webex Room Kit and Room Phone
- Cisco MX, SX, and DX series

### Configuration

#### Set Up the Video Integration in Control Hub

Step 1. Sign in to <u>https://admin.webex.com</u>.

Step 2. In order to check if the subdomain is set for Webex Session Initiation Protocol (SIP) addresses, navigate to **Organization Settings** >**SIP Address for Cisco Webex Calling**.

Note: In case it is not set, review the next document, <u>Change Your Cisco Webex SIP Address.</u>

Step 3. Navigate to**Services >Hybrid**. Locate the Video Integration card for Microsoft Teams, select**Set Up**. (Additional License is required).

# Video Integration Microsoft Teams

Join Microsoft Teams meetings from Webex devices. Enable Hybrid Calendar Service to join meetings with One Button To Push (OBTP).

# **View Prerequisites**

# Set Up

**Warning**: At this point, A-MST-WX-CVI-ROOMS license is required in order to make further progress.

Step 4. On the Video Integration Setup screen, select Authorize.

#### Video Integration Setup

#### **Microsoft Teams**

The Microsoft Teams Meetings Video Integration Service needs permission to access Microsoft 365 on behalf of your users.

Click **Authorize** to sign into Microsoft and accept permissions for the service. After you accept, your browser should redirect you back here. If you are not redirected shortly, return to admin.webex.com and start this process again.

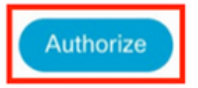

Step 5. Select the account with the **Microsoft Tenant Global Administrator** privileges, and enter the credentials.

**Note**: The Microsoft user has to authenticate at least two separate times. It is recommended the steps are performed by a Microsoft administrator whose account has full administrator access to Control Hub.

Step 6. In order to validate the requested permissions, select **Accept**. This grants Webex Video Integration application access your Microsoft tenant. A redirect to the Control Hub Video Integration Setup screen takes place.

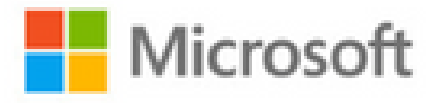

globaladmin@example.com

# Permissions requested Review for your organization

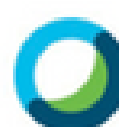

Webex Video Integration for MS Teams Cisco

This app would like to:

- V Read domains
- Initiate outgoing 1 to 1 calls from the app
- Initiate outgoing group calls from the app
- ✓ Join group calls and meetings as an app
- Join group calls and meetings as a guest
- Access media streams in a call as an app
- Read online meeting details
- Sign in and read user profile

If you accept, this app will get access to the specified resources for all users in your organization. No one else will be prompted to review these permissions.

Accepting these permissions means that you allow this app to use your data as specified in their terms of service and privacy statement. You can change these permissions at https://myapps.microsoft.com. Show details

Step 9. A Microsoft sign-in page appears. Enter the credentials for the user with Microsoft Teams administration privileges for the tenant. If the process is successful, feedback is provided about the account and tenant is successfully signed in.

Step 10. Navigate to Video Integration setup screen in Control Hub, select the clipboard button in order to copy the text of the New-CsVideoInteropServiceProvider section, from the first text box and paste it into the PowerShell session and confirm.

Step 11. Select how you want to enable the integration for your users. Use the examples as reference for the integration for all users, or per user as shown in the next examples:

All users:

```
Grant-CsTeamsVideoInteropServicePolicy -PolicyName
CiscoServiceProviderEnabled -Global
```

Per User:

```
Grant-CsTeamsVideoInteropServicePolicy -PolicyName
CiscoServiceProviderEnabled -Identity
```

Step 12. Select **Ok** to complete the setup.

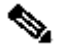

**Note**: PowerShell changes to Microsoft tenant can take time to propagate in the Microsoft 365 environment. Microsoft says this can take up to 6 hours, although it typically takes less than 20 minutes.

Step 13. In case access to the PowerShell command text after configuration is not completed, navigate to **Control Hub > Hybrid > Services > Video Integration** and select **Edit settings**.

| Video Integration                                                                                                    |
|----------------------------------------------------------------------------------------------------|
| Microsoft Teams                                                                                                    |
| Join Microsoft Teams meetings from Webex<br>devices. Enable Hybrid Calendar Service to join<br>meetings with One Button To Push (OBTP). |
| Edit Settings                                                                                                    |
| <ul> <li>Operational</li> </ul>                                                                                                    |

# Troubleshoot

#### **Case 1. Command Install-Module not Recognized in Windows Power Shell**

When command **Install-Module** is configured on Windows PowerShell, no variation from the command is recognized by the console:

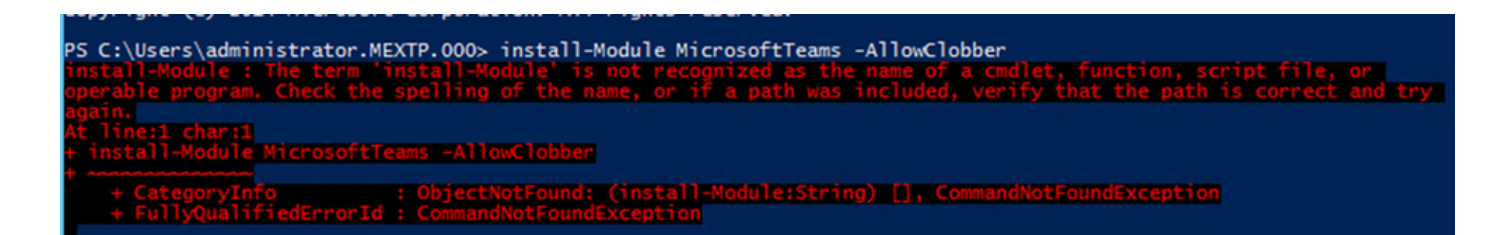

Step 1. With an Windows Admin account, open Windows PowerShell and run the command **Get-Command** on the console in order to validate if **Install-Module** is listed as a valid command.

| Cmdlet | Get-wsManinstance               | Microsoft.wSMan.Management       |
|--------|---------------------------------|----------------------------------|
| Cmdlet | Coup object                     | in a boffer oner Shell rotting   |
| Cmdlet | Import-Alias                    | Microsoft.PowerShell.Utility     |
| Cmdlet | Import-BinaryMiLog              | CimCmdlets                       |
| Cmdlet | Import-Certificate              | PKI                              |
| Cmdlet | Import-Clixml                   | Microsoft.PowerShell.Utility     |
| Cmdlet | Import-Counter                  | Microsoft.PowerShell.Diagnostics |
| Cmdlet | Import-Csv                      | Microsoft.PowerShell.Utility     |
| Cmdlet | Import-IscsiVirtualDisk         | IscsiTarget                      |
| Cmdlet | Import-LocalizedData            | Microsoft.PowerShell.Utility     |
| Cmdlet | Import-Module                   | Microsoft.PowerShell.Core        |
| Cmdlet | Import-PfxCertificate           | PKI                              |
| Cmdlet | Import-PSSession                | Microsoft.PowerShell.Utility     |
| Cmdlet | Import-StartLayout              | StartScreen                      |
| Cmdlet | Import-TpmOwnerAuth             | TrustedPlatformModule            |
| Cmdlet | Initialize-Tpm                  | TrustedPlatformModule            |
| Cmdlet | Install-NfsMappingStore         | NFS                              |
| Cmdlet | Install-WindowsFeature          | ServerManager                    |
| Cmdlet | Invoke-BpaModel                 | BestPractices                    |
| Cmdlet | Invoke-CimMethod                | CimCmdlets                       |
| Cmdlet | Invoke-Command                  | Microsoft.PowerShell.Core        |
| Cmdlet | Invoke-Expression               | Microsoft.PowerShell.Utility     |
| Cmdlet | Invoke-History                  | Microsoft.PowerShell.Core        |
| Cmdlet | Invoke-Item                     | Microsoft.PowerShell.Management  |
| Cmdlet | Invoke-RestMethod               | Microsoft.PowerShell.Utility     |
| Cmdlet | Invoke-TroubleshootingPack      | TroubleshootingPack              |
| Cmdlet | Invoke-WebRequest               | Microsoft.PowerShell.Utility     |
| Cmdlet | Invoke-WmiMethod                | Microsoft.PowerShell.Management  |
| Cmdlet | Invoke-WSManAction              | Microsoft.WSMan.Management       |
| Cmdlet | in Ot-DisensatisDesembellenseen | Habba                            |
| Cmdlet | Join-Path                       | Microsoft.PowerShell.Management  |
|        |                                 |                                  |

Step 2. In case it is not listed, run the command Get-Host and validate the current PowerShell version:

| PS C:\Users\admin | istrator.MEXTP.000> Get-Host                           |
|-------------------|--------------------------------------------------------|
| Name              | : ConsoleHost                                          |
| Version           | : 4.0                                                  |
| InstanceId        | : 292fdbe4-928f-49b2-b169-1155848b44ec                 |
| urrentCulture     | : en-US                                                |
| CurrentUICulture  | : en-US                                                |
| PrivateData       | : Microsoft.PowerShell.ConsoleHost+ConsoleColorProxy   |
| IsRunspacePushed  | : False                                                |
| Runspace          | : System.Management.Automation.Runspaces.LocalRunspace |

Step 3. In case PowerShell current version is older than 5.0, upgrade to any supported version mentioned on the next Microsoft document: <u>Install-Module Supported PowerShell version</u>.

Step 4. After the upgrade, verify one more time that the version is now updated with Get-Host command.

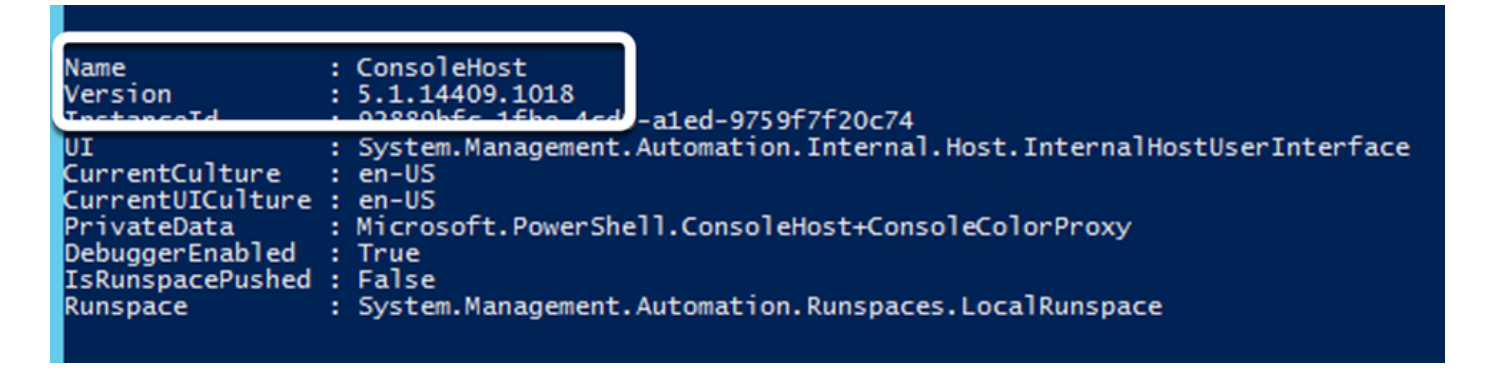

Step 5. Run the command **Install-Module MicrosoftTeams -AllowClobber**, and confirm with **Y** command in order to continue with the regular installation process.

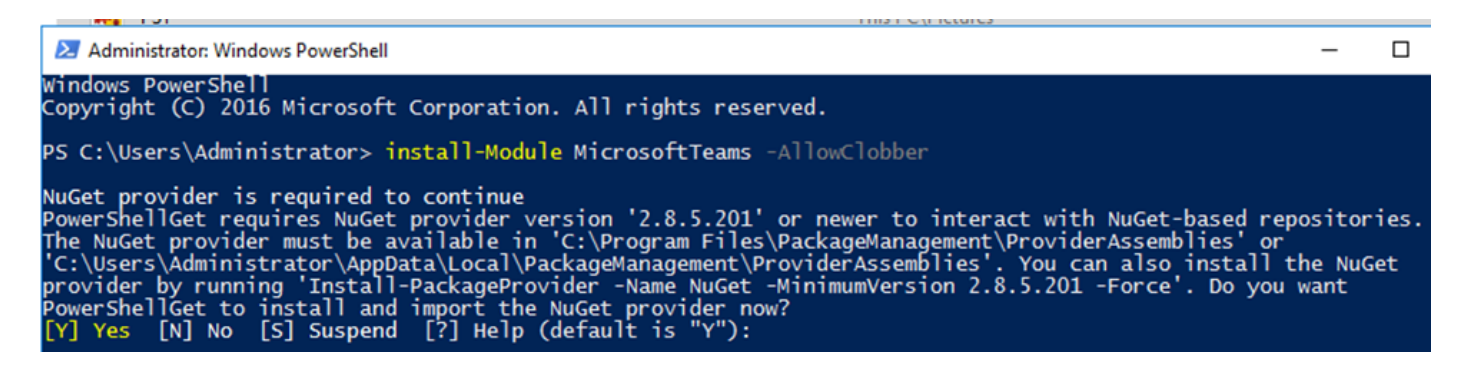

#### Case 2. Command Install-Module not Recognized in Windows PowerShell

Even with the correct PowerShell version, download process can fail with a similar error as shown in the next image:

| PowerShellGet to install and import the NuGet provider now?                         |                       |
|-------------------------------------------------------------------------------------|-----------------------|
| [Y] Yes [N] No [S] Suspend [?] Help (default is "Y"): y                             |                       |
| WARNING: Unable to download from URI 'https://go.microsoft.com/fwlink/?LinkID=62733 | 8&clcid=0x409' to ''. |
| WARNING: Unable to download the list of available providers. Check your internet co | nnection.             |

Step 1. Discard any issue with reachability from the server to the Uniform Resource Locator (URL). Copy the URL specified on the PowerShell window, and paste it on a web browser in order to validate content is displayed.

```
S https://onegetcdn.azureedge.net × +
                                                                                                                  0
←
   $
                                                                                                                      J
                                                                                                                            .
                                                                                                                                :
<?xml version="1.0" encoding="utf-8"?>
<SoftwareIdentity xmlns="http://standards.iso.org/iso/19770/-2/2015/schema.xsd" xmlns:xsi="http://www.w3.org/2001/XMLSchema-instance"
xmlns:discovery="http://packagemanagement.org/discovery" patch="false" media="(OS:windows)" name="OneGet.Providers" tagVersion="1"
uniqueId="OneGet.Providers.1" version="1.15.194.0" versionScheme="multipartnumeric">
       This swidtag is a Discovery Feed that has pointers to the SWIDTAGs for
       the providers that the bootstrapper can download.
    -->
     <Link href="https://onegetcdn.azureedge.net/providers/nuget-2.8.5.208.package.swidtag" type="application/swid-tag+xml"
rel="package" discovery:name="nuget" discovery:latest="true" discovery:version="2.8.5.208" media="(OS:windows)" />
   <Link href="https://onegetcdn.azureedge.net/providers/psl-1.0.0.210.package.swidtag" type="application/swid-tag+xml" rel="package"
discovery:name="psl" discovery:latest="true" discovery:version="1.0.0.210" media="(OS:windows)" />
    <Link href="https://onegetcdn.azureedge.net/providers/ChocolateyPrototype-2.8.5.130.package.swidtag" type="application/swid-
tag+xml" rel="package" discovery:name="chocolatey" discovery:latest="true" discovery:version="2.8.5.130" media="(OS:windows)" />
    <Link href="https://onegetcdn.azureedge.net/providers/nugetv2.feed.swidtag" type="application/swid-tag+xml" rel="feed"
discovery:name="nuget" media="(OS:windows)" />
    <Link href="https://onegetcdn.azureedge.net/providers/psl.feed.swidtag" type="application/swid-tag+xml" rel="feed"
discovery:name="nuget" media="(OS:windows)"
    <Link href="https://onegetcdn.azureedge.net/providers/chocolateyprototype.feed.swidtag" type="application/swid-tag+xml"</pre>
```

```
rel="feed" discovery:name="chocolatey" media="(OS:windows)" />
</SoftwareIdentity>
```

Step 2. If reachability is not an issue, this can mean the issue is related to Transport Layer Security (TLS) protocol version. Microsoft deprecated TLS versions 1.0 and 1.1 as shown in the next document: <u>Microsoft TLS 1.0 and 1.1 Disablement Notice</u>.

Step 3. In order to change TLS default PowerShell version, run the next command:

```
[Net.ServicePointManager]::SecurityProtocol = Net.SecurityProtocolType]::Tls12
```

#### PS C:\Users\Administrator.MEXTP> [Net.ServicePointManager]::SecurityProtocol = [Net.SecurityProtocolType]::Tls12 PS C:\Users\Administrator.MEXTP>

Step 4. Run the command **Install-Module MicrosoftTeams -AllowClobber**, and confirm with **Y** command in order to attempt the regular installation process.

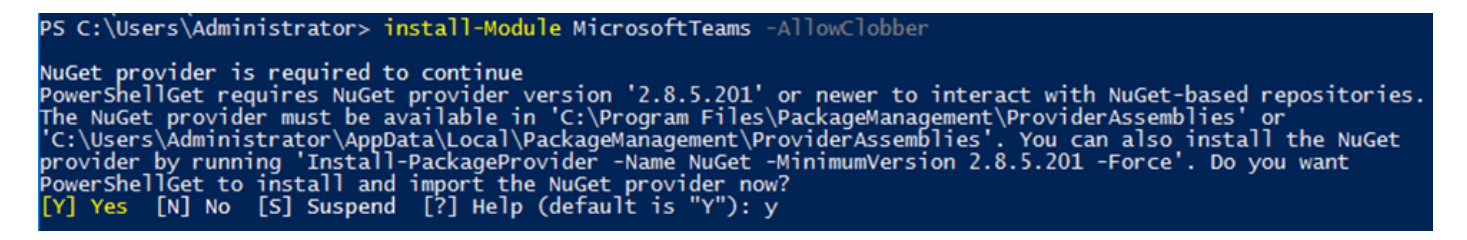

Step 5. Confirm the second selection with Y command in order to start the download process.

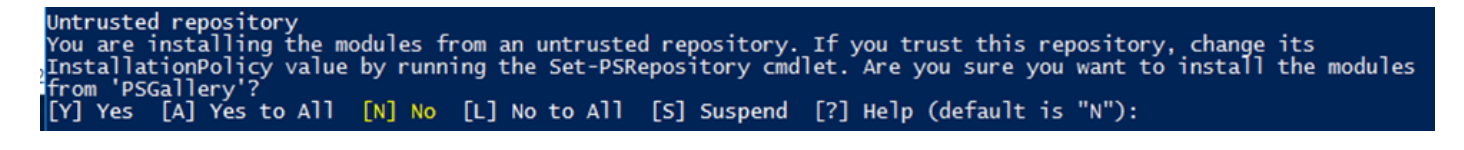

#### 

Step 6. Confirm Microsoft Teams module is installed with the command **Get-InstalledModule**, and proceed with the deployment process.

| PS C:\Use        | ers\Administrator.MEXTP> Get | -Installedmodule            |                                                                     |
|------------------|------------------------------|-----------------------------|---------------------------------------------------------------------|
| Version<br>2.3.0 | Name<br><br>MicrosoftTeams   | Repository<br><br>PSGallery | Description<br><br>Microsoft Teams cmdlets module for Windows Power |
| PS C:\Use        | ers\Administrator.MEXTP> Get | -Installedmodule            |                                                                     |
| Version<br>2.3.0 | Name<br><br>MicrosoftTeams   | Repository<br><br>PSGallery | Description<br><br>Microsoft Teams cmdlets module for Windows Power |

#### Case 3. Meeting is Scheduled but is not Displayed on the Device

When you schedule a meeting on MS Teams, details are displayed within the invite, however, the endpoint does not show the meeting.

| ancel meeting 🔗 Copy link Time zone: (UTC-06:00) Guadalajara, Mexico City, Monterrey 🗸 Meeting options Require reg | gistration: None 🗸 | - Tracking                |
|----------------------------------------------------------------------------------------------------|--------------------|---------------------------|
|                                                                                                    |                    | JM Organizer              |
| AU Avel Ubaldo × D DX,70,2 ×<br>Tentative                                                                          | + Optional         | AU Axel Ubaldo<br>Unknown |
| 7/15/2021 2:30 PM ∨ → 7/15/2021 3:00 PM ∨ 30m ● All day                                                            |                    | DX.70_2                   |
| uggested: 3:00 PM-3:30 PM 3:30 PM-4:00 PM 4:00 PM-4:30 PM                                                          |                    | Accepted                  |
| Does not repeat V                                                                                                  |                    |                           |
| Add location                                                                                                    |                    |                           |
| tide meeting info <                                                                                                |                    |                           |
| B I U G   ∀ A A Pangraph ∨ Ag   ⊕ ⊕ ⊞ ⊞   99 ເວ ⊞ ⊞   19 🤆                                                         |                    |                           |
| Microsoft Teams meeting<br>Join on your computer or mobile app                                                     |                    |                           |
| Click here to join the meeting                                                                                     |                    |                           |
| Join with a video conferencing device<br>msc-colab@m.webex.com<br>Video Conference ID: 113 248 092 3               |                    |                           |
| Alternate VTC instructions                                                                                         |                    |                           |
| Learn More   Meeting, options                                                                                      |                    |                           |

Device Room mailbox appears listed within Microsoft Teams meeting invite, some details are not properly configured.

Webex Control Hub does not display meeting information either.

## **Scheduled Meetings**

....

No upcoming scheduled meetings the next 24 hours.

Step 1. Navigate to **O365 admin site https : admin . microsoft . com** and log in with an admin account. Step 2. Navigate to **Users > Active Users** menu.

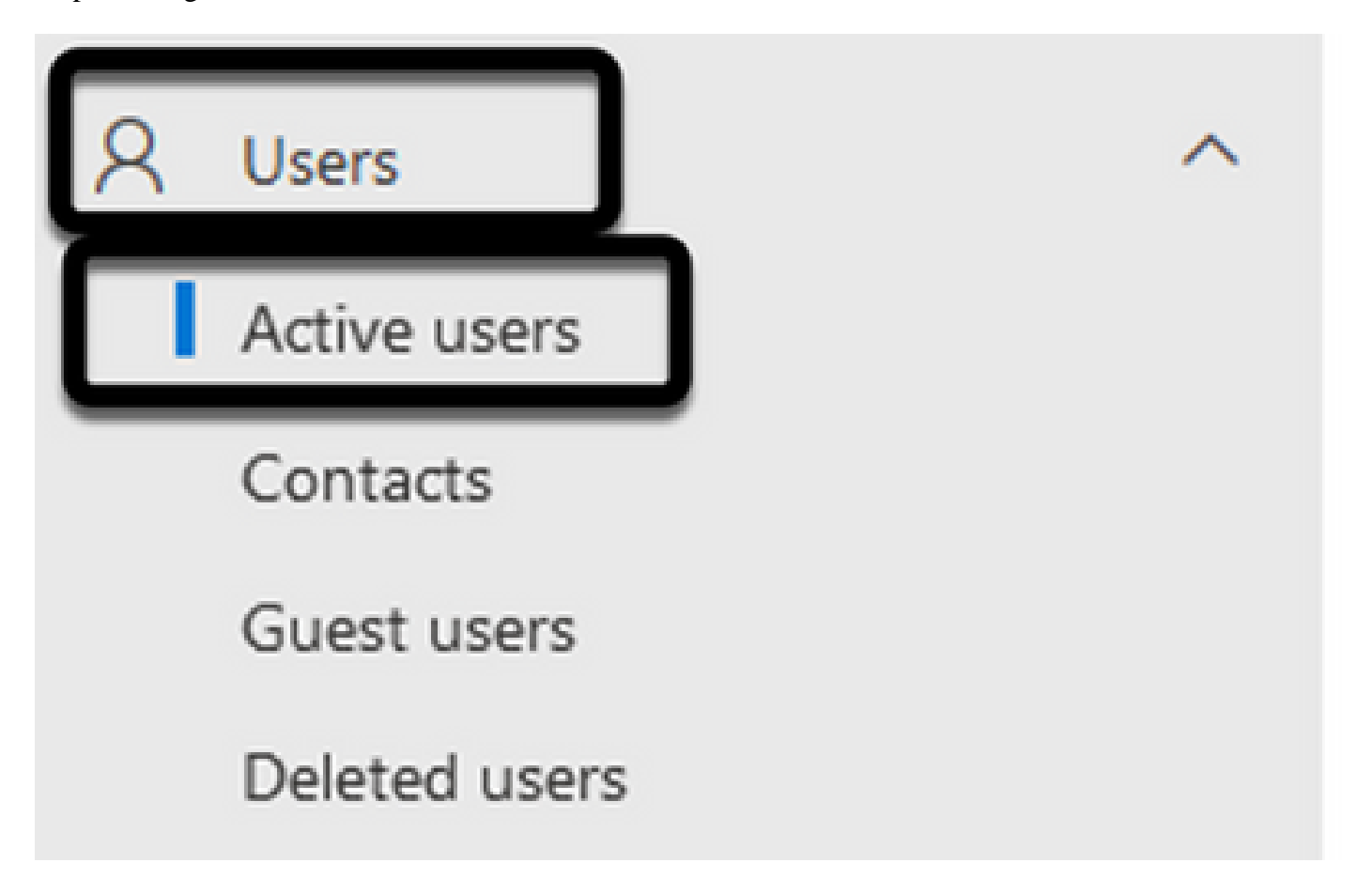

Step 3. Locate the meeting organizer user account and expand its details.

Step 4. Navigate to **Licenses and Apps** section within the user details in order to find the assigned licenses to it.

| Jefferson Madriz<br>Schange photo                                                                                                    |   |
|----------------------------------------------------------------------------------------------------|---|
| Account Devices Licenses and apps Mail OneDrive Select location *                                                                                                    |   |
| <ul> <li>Licenses (1)</li> <li>Microsoft 365 Business Basic<br/>1 of 19 licenses available</li> <li>Microsoft Teams Exploratory<br/>96 of 100 licenses available</li> </ul> | ^ |

Step 5. Microsoft Teams Exploratory license must be assigned for each user on O365. In case this is not assigned, MS Teams meeting details are not sent to device calendar on Webex Control Hub.

Step 6. Assign the license and test.

#### Case 4. MS Teams License is Assigned, but Meeting is still not Displayed on the Device

Even after the proper licenses are in place, the meeting is not displayed yet on the device calendar with the same banner from Webex Control Hub:

## **Scheduled Meetings**

(III)

No upcoming scheduled meetings the next 24 hours.

Step 1. Navigate to https://admin.webex.com.

Step 2. Navigate to **Management > Workspaces**, in order to find the affected device listed.

| Workspaces Locations Edit                      |              |                                       |                           | G                           |
|------------------------------------------------|--------------|---------------------------------------|---------------------------|-----------------------------|
| Q Search Select                                | fiters 🗸     | Select locations 🗸 6 Workspaces in to | tal                       |                             |
| Select one or more Workspaces for bulk actions |              |                                       |                           |                             |
| Name 🔺                                         | Type 🔺       | Contains 🔺                            | Calendar 🔺                | Calling .                   |
| O Crickets Cave Board                          | Not selected | Cisco Webex Board 55S                 | Not configured            | Call on Webex (1:1 call, no |
| 0 dx70-2@mxc-collab.com                        | Not selected | Cisco Webex DX70                      | Microsoft Exchange/Office | Premises Calling            |
| ⊘ EquinoTerapia                                | Not selected | Cisco Webex DX80                      | Not configured            | Call on Webex (1:1 call, no |
| O MX300G2                                      | Not selected | Cisco TelePresence MX300 G2           | Not configured            | Call on Webex (1:1 call, no |
| Ø Webex Room Kit Pro Cart                      | Not selected | Cisco Webex Room Kit Pro              | Not configured            | Call on Webex (1:1 call, no |
| O Wr55tplab@mxc-collab.com                     | Not selected |                                       | Not configured            | Premises Calling            |

Step 3. Open the device details, and locate **Calendar** section. Validate the **Email Address** configured for that device.

| In-Room Booking                                        | Off                   |
|--------------------------------------------------------|-----------------------|
| Email Address                                          | Dx70-2@mxc-collab.com |
| Office 365<br>• Activated - since yesterday at 6:44 PM | See history           |
| Calendar                                               | @                     |

Email Address assigned to the device must match the device Workspace display name on Control Hub, and Username and email on O365 User configuration. In case this information does not match, Control Hub is not able to identify and forward the meeting to the proper device.

| Calendar                                  | ۵                       | Select      | one or more Workspaces for bulk actions |
|-------------------------------------------|-------------------------|-------------|-----------------------------------------|
| Activated - since yesterday at 6:44 PM    | See history             |             | Crickets Caue Board                     |
| Email Address                             | Dx70-2@mxc-collab.com   | <b>*</b>    |                                         |
| In-Room Booking                           | Off                     | -           | ⊘ dx70-2@mxc-collab.com                 |
| DX<br>Change photo                        | View Scheduled Meetings | Block sign- | in 🥂 Delete user                        |
| Account Devices                           | Licenses and apps       | Mail        | OneDrive                                |
| Username and email<br>DX70-2@mxc-collab.c | om<br>d email           |             |                                         |
|                                           |                         |             |                                         |

**Note**: This field is not case sensitive. However, it must match exactly any other letter or symbol.

# Verify

Example with logs from a viable Scenario:

When everything is in place and fully operational, you can validate that the implementation works properly on three different perspectives:

Device Calendar on Webex Control hub shows the scheduled meeting with Start, End, Duration and Organizer meeting details:

|         | Show<br>Bu | <ul> <li>Showing scheduled meetings for the next 24 hours.</li> <li>Busy - in a meeting scheduled to end in 29 minutes</li> </ul> |                         |  |  |
|---------|------------|----------------------------------------------------------------------------------------------------|-------------------------|--|--|
| Today   |            |                                                                                                    |                         |  |  |
| Start   | End        | Duration                                                                                                    | Organizer               |  |  |
| 4:00 PM | 4:30 PM    | 0:30                                                                                                    | aubaldor@mxc-collab.com |  |  |

#### Device shows the One Button to Push, along with the MS Teams Icon on the touch panel:

| 70-2@mxc-collab.com >                                                                         | <u>o</u> l I | 16:05 |  |
|-----------------------------------------------------------------------------------------------|--------------|-------|--|
|                                                                                               |              |       |  |
|                                                                                               |              |       |  |
| Axel Ubaldo Join<br>16:00 - 16:30 05:37 · In progress<br>Organized by aubaldor@mxc-collab.com |              |       |  |
| No more meetings today                                                                        |              |       |  |
|                                                                                               |              |       |  |
|                                                                                               |              |       |  |
| Call Join Webex Messages                                                                      |              |       |  |

Additionally, this can be verified in All.log file from endpoint logs. You can see the next information:

It contains the instruction calendar.meeting.create and a unique TrackingID. MSTEAMS is listed as the meeting Type:

```
2021-07-02T15:51:49.571-05:00 appl[2073]: Wx2 I: NotificationChannel: calendar.meeting.create, tracking
2021-07-02T15:51:49.572-05:00 appl[2073]: Wx2[3]: CalendarClientImpl::on_meeting_updated_event
2021-07-02T15:51:49.573-05:00 appl[2073]: Wx2[1]: Inserting new meeting - organizer='7ad83eb6-549d-4282
new meeting - organizer='7ad83eb6-549d-4282-86a4-bf3c05e4b6f3' start='2021-07-02T21:00:00.000Z' id='8fd
```

An update event from Webex is pushed to the endpoint:

```
2021-07-02T15:51:49.579-05:00 appl[2073]: Wx2[5]: Creating new Meeting (id=2)
2021-07-02T15:51:49.579-05:00 appl[2073]: Wx2[5]: Attaching CalendarEvent (id=8fd64402-f665-6bd3-bf15-b
2021-07-02T15:51:49.579-05:00 appl[2073]: Wx2 I: Wx2MeetingsHandlerImpl::meetings_updated: num meetings
```